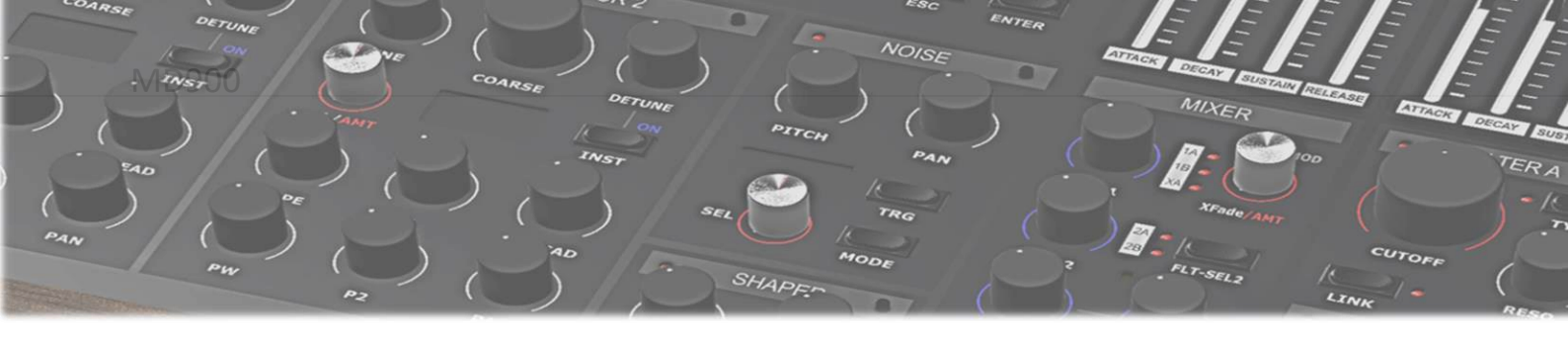

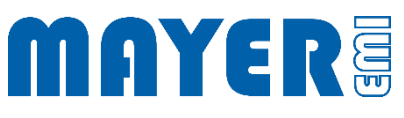

# MD900 Software Update

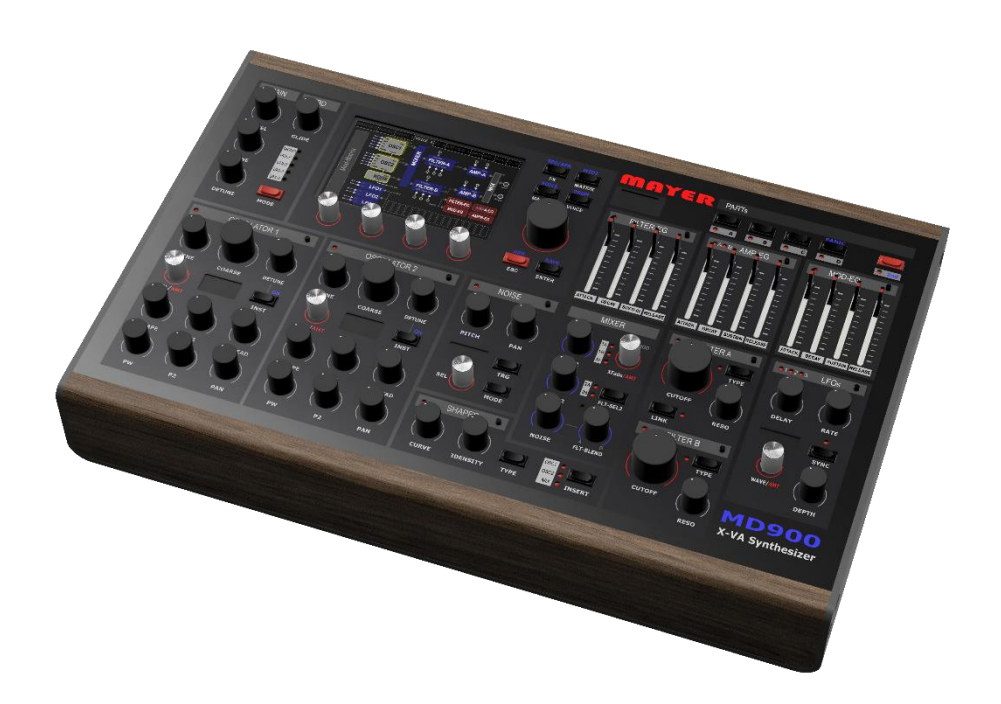

V1.0A

| SYNTHESIZER FIRMWARE UPDATE                       | 3 |  |
|---------------------------------------------------|---|--|
| Aktuellen Firmware Versionen                      | 3 |  |
| MD900 Update der Firmware                         | 3 |  |
| SYNTHESIZER XVAOS UPDATE                          | 5 |  |
| AKTUELLEN XVAOS VERSION<br>MD900 Update des XVAOS | 5 |  |

## Synthesizer Firmware Update

Aktuellen Firmware Versionen

☑ Webseite: Home > Support > Downloads

- o Firmware Package
- o Enthalten in USB-Stick Update Archiven

MD900 Update der Firmware

- ☑ Kopieren der aktuellen Firmware Versionsdatei in das Stammverzeichnis des beigelegten USB-Sticks
- ✓ Im Stammverzeichnis des USB-Sticks befindet sich eine Datei [n\_]MD900-Firmware-Vx.y.r-Installer.md900.pkg

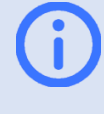

Info: x.y.r im Dateinamen geben die Versionsnummer wieder Bei USB-Stick update Paketen enthält der Dateinamen gegebenenfalls einen numerischen Prefix "n\_"

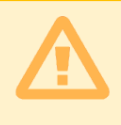

Achtung: Es darf sich nur eine Datei mit dem Namen [n\_]MD900-Firmware-Vx.y.r-Installer.md900.pkg im Stammverzeichnis befinden

- ☑ Sicheres abziehen des USB-Sticks vom PC und einstecken in einen der 3 USB-Ports auf der Rückseite des Synthesizers
- ☑ Nach einigen Sekunden wird der Synthesizer gestoppt und es erscheint eine Abfrage zur Ausführung des Updates

Found /media/MEMI/[n\_]MD900-Firmware-Vx.y.r-Installer.md900.pkg to process, continue?

- Über dem Drehtaster 1 erscheint die Option: Yes
  Über dem Drehtaster 2 erscheint die Option: No
- Wenn der angezeigte Dateiname mit dem gewünschten Update übereinstimmt und durchgeführt werden soll, kann der Updatevorgang durch drücken der Drehtaste 1 (Option Yes) gestartet werden
- ☑ Die Updatedatei wird geladen und geprüft

#### ☑ Danach wird das Update Menü angezeigt:

| MD900 Firmware F | lasher      |             | Contraction of the second |
|------------------|-------------|-------------|---------------------------|
| Flash Main       | Flash Parts | Flash Voice | Exit                      |
| 1                | 2           | 3           | 4                         |

- ☑ Durch Drücken einer Drehtaste wird das Update der Firmware gestartet
  - Drehtaste 1 (Option Flash Main) drücken
    --> Flash Firmware of Main Board ...
  - Drehtaste 2 (Option Flash Parts) drücken
    --> Flash Firmware of Parts Board ...
  - Drehtaste 3 (Option Flash Voice) drücken
    --> Flash Firmware of Voice Board ...
- ☑ Der Flashvorgang wird gestartet
- ☑ Mit . . . ok wird angezeigt das der Vorgang beendet ist
- ☑ Durch Drücken der Drehtaste 4 (Option *Exit*) wird das Firmware Update Tool beendet

## Synthesizer XVAOS Update

Aktuellen XVAOS Version

☑ Webseite: Home > Support > Downloads

- XVAOS Update Package
- o Enthalten in USB-Stick Update Archiven

### MD900 Update des XVAOS

Zur Aktualisierung des XVAOS folgende Schritte ausführen:

- ☑ Kopieren der aktuellen XVAOS Versionsdatei in das Stammverzeichnis des beigelegten USB-Sticks
- ✓ Im Stammverzeichnis des USB-Sticks befindet sich eine Datei [n\_]MD900-XVAOS-Vx.y.r-Update.md900.pkg

Info: x.y.r im Dateinamen geben die Versionsnummer wieder Bei USB-Stick update Paketen enthält der Dateinamen gegebenenfalls einen numerischen Prefix "n\_"

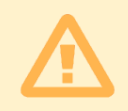

Achtung: Es darf sich nur eine Datei mit dem Namen [n\_]MD900-XVAOS-Vx.y.r-Update.md900.pkg im Stammverzeichnis befinden

 ☑ Nach einigen Sekunden wird der Synthesizer gestoppt und es erscheint eine Abfrage zur Ausführung des Updates

Found /media/MEMI/[n\_]MD900-XVAOS-Update-Vx.y.r.md900.pkg to process, continue?

- Über dem Drehtaster 1 erscheint die Option: YesÜber dem Drehtaster 2 erscheint die Option: No
- Wenn der angezeigte Dateiname mit dem gewünschten Update übereinstimmt und durchgeführt werden soll, kann der Updatevorgang durch drücken der Drehtaste 1 (Option Yes) gestartet werden
- Die Updatedatei wird geladen und geprüft

☑ Danach wird das Update Menü angezeigt:

#### MD900 XVAOS Updater

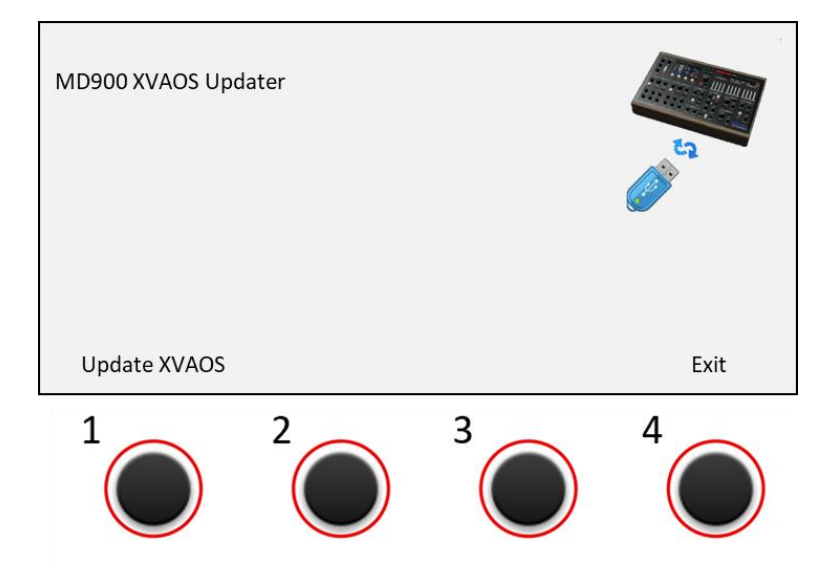

- ☑ Über dem Drehtaster 1 erscheint die Option: *Update XVAOS* Über dem Drehtaster 4 erscheint die Option: *Exit*
- ☑ Zum Durchführen des Updates die Drehtaste 1 (Option *Update XVAOS*) drücken. Das Update wird gestartet und mit folgender Meldung bestätigt

--> Copy XVAOS update ... ok

✓ Zum Beenden die Drehtaste 4 (Option *Exit*) drücken. Das Update Menü wird beendet.